# Creating a shared workgroup printer on a Windows 2000/XP PC

The goal of this documentation is to create a shared local printer that can be accessed by other computers in the same workgroup.

All instructions are based on Windows 2000.

To do this, you need the following conditions:

- 1) A "host" computer with the printer connected, via a USB or parallel cable.
- 2) One, or more, "remote" computers, which will connect to the shared printer.
- 3) All computers in the same workgroup and uniquely named.

#### 1) Sharing an existing printer:

If the printer you wish to share is already installed on the host PC, right click the printer and select "Sharing". (Fig 1.)

### Fig. 1

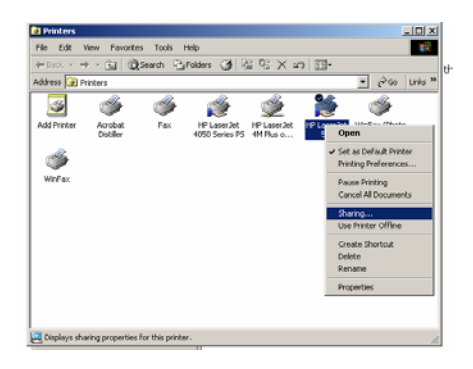

- > Select the "Shared As" radio button and type a suitable name (Fig 2).
- ➢ Select "OK"

## Fig. 2

| 🐝 HP LaserJet 5M Properties                                                                                                    | <u>?</u> × |
|----------------------------------------------------------------------------------------------------|------------|
| General Sharing Ports Advanced Security Device Settings                                                                                                    |            |
| HP LasexJet 5M                                                                                                    |            |
| C Not shared                                                                                                    |            |
|                                                                                                    |            |
| Drivers for different versions of Windows<br>If this printer is shared with users running different versions of<br>Windows then you will need to install additional drivers for it.<br>Additional Drivers |            |
|                                                                                                    |            |
| OK Cancel AF                                                                                                    | ply        |

### 2) Adding and sharing a printer:

If the printer is not installed on the host PC, install it using the Printer Control Panel and when prompted to share the printer, follow the directions in Section 1.

#### 3) Checking the name and workgroup of the host PC:

To ensure that all the computers are in the same workgroup, open the "System" applet in the Control Panel (Fig 3)

## Fig. 3

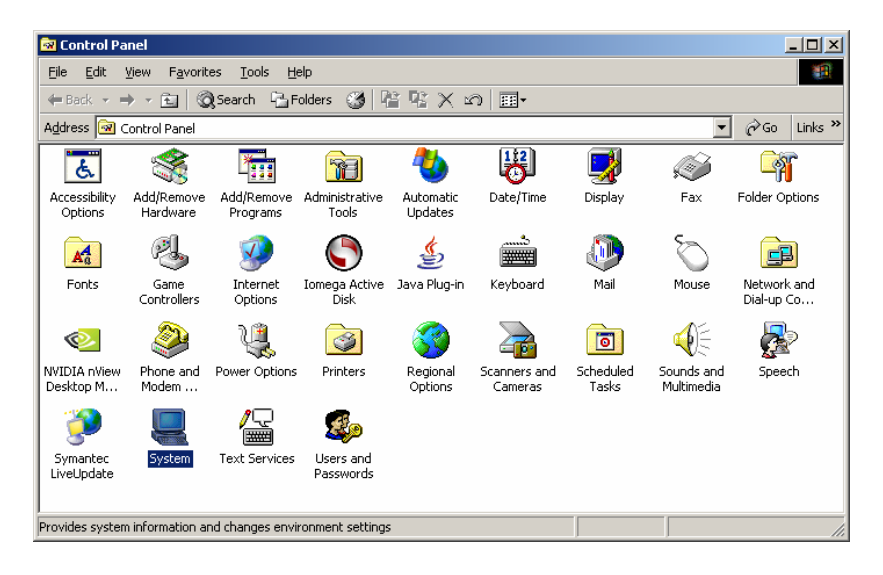

- Select the "Network Identification" tab, (fig 4) record the Computer Name and Workgroup. These will be used to access the shared printer from the other PCs.
- > Select "*Cancel"* to close the window.

## Fig. 4

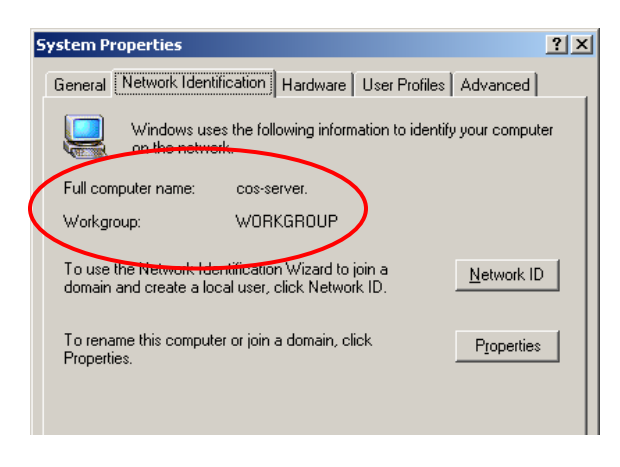

## 4) Finding the shared printer from another PC:

> Go to the remote PC which you want to add the printer to.

- Using the steps from Section 3, ensure that the remote has a different name from the host PC but is in the same workgroup.
- > Open Windows Explorer and browse to "*My Network Places"* (Fig 5)

### Fig 5.

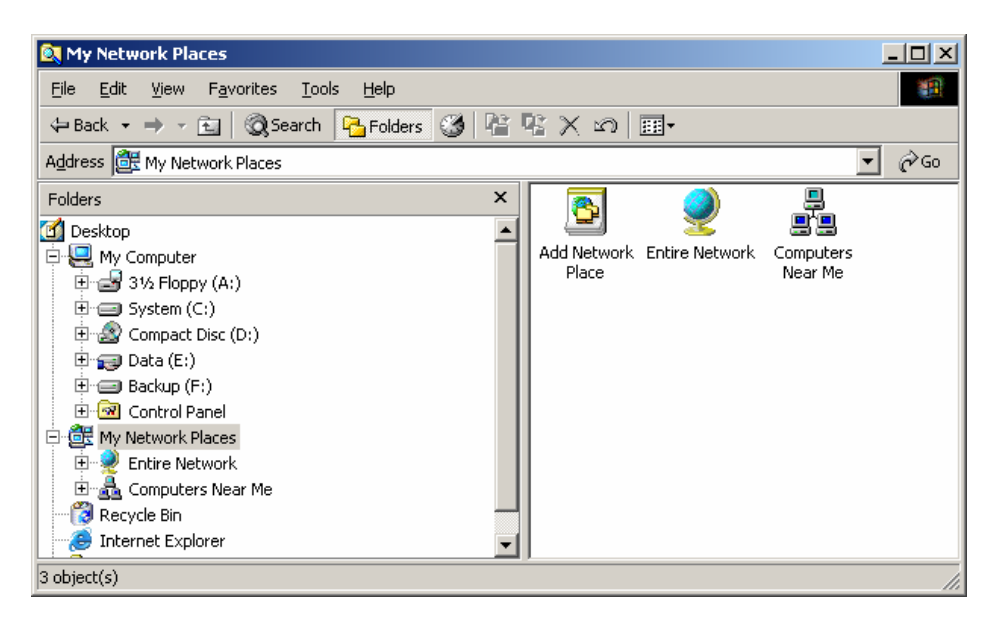

Select "*Computers Near Me*" and then select the name of the host PC.

The shared printer will now appear and you can double click it to add it to your PC.